## 1. '시작 -> 제어판 -> 네트워크 및 공유 센터'로 들어갑니다.

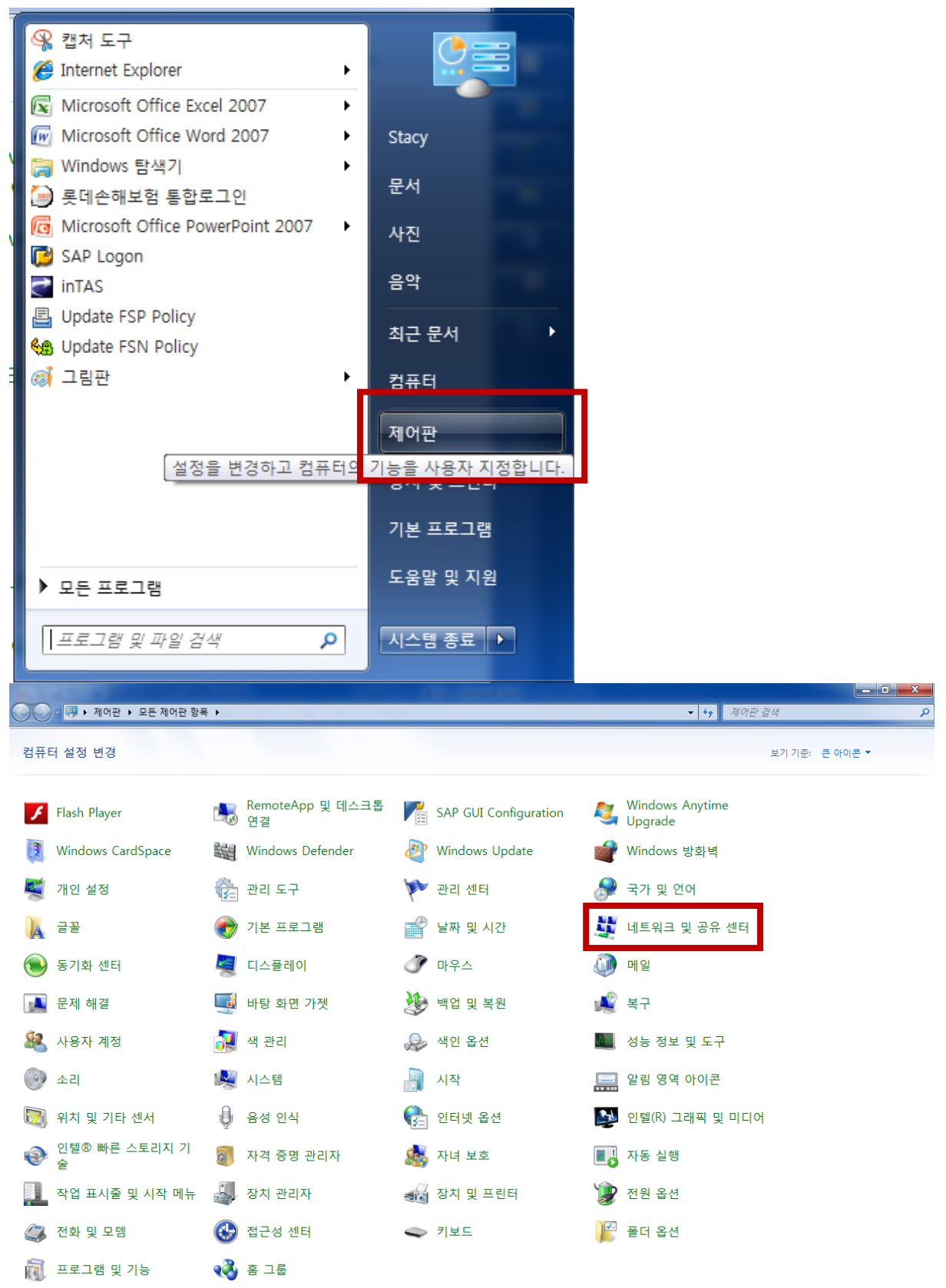

## 2. '로컬영역연결'을 클릭 합니다.

| ⓒ ◯ ▽ 👱 🕨 제어판 🕨 모든                | 제어판 항목 🕨 네트워크 및 공유 센터                                                                                                    |  |
|-----------------------------------|----------------------------------------------------------------------------------------------------|--|
| 제어판 홈<br>어댑터 설정 변경<br>고급 공유 설정 변경 | 기본 네트워크 정보 보기 및 연결 설정                                                                                                    |  |
|                                   | 네트워크 설정 변경                                                                                                    |  |
|                                   | <ul> <li>다른 네트워크 컴퓨터에 있는 파일과 프린터에 액세스하거나 공유 설정을 변경합니다.</li> <li>문제 해결<br/>네트워크 문제를 진단 및 해결하거나 문제 해결 정보를 얻습니다.</li> </ul> |  |

## 3. '로컬 영역 연결 상태'가 뜨면 '자세히'를 클릭합니다.

| @ I                      | • • • • • • • • • • • • • • • • • • •                               |                                                         |                           |
|--------------------------|---------------------------------------------------------------------|---------------------------------------------------------|---------------------------|
| ○○○ ♥ ▶ 제어판 ▶ 모든         | 제어판 항목 🕨 네트워크 및 공유 센터                                               | ▼ 4 제어판 검색                                              | م                         |
| 제어판 홈                    | 기본 네트워크 정보 보기 및                                                     | 연결 설정                                                   | 0                         |
| 어댑터 설정 변경<br>고급 공유 설정 변경 | 🖳 로컬 영역 연결 상태                                                       | <b>X</b>                                                | 전체 맵 표시                   |
|                          | 일반<br>연결<br>IPv4 연결:<br>IPv6 연결:<br>미디어 상태:<br>시간:<br>속도:<br>자세히(E) | 인터넷<br>인터넷에 연결되어 있지 않음<br>사용합<br>00:31:02<br>100,0 Mbps | 연결 또는 연결 끊기<br>쾻<br>영역 연결 |
|                          | 작업 보냄<br>보냄<br>바이트: 2,697,243                                       | 부음<br>J 32,585,938                                      | 에 포인 국제는 가슴을 볼<br>}니다     |
| 참고 항목                    | 🔋 👘 속성(P) 🛛 🕞 사용 9                                                  | 관 함( <u>D</u> ) 진단( <u>G</u> )                          | 철정을 변경합니다.                |
| Windows 방화벽              |                                                                     | 달기( <u>C</u> )                                          |                           |
| 인터넷 옵션                   |                                                                     |                                                         |                           |
| 음 그룹                     |                                                                     |                                                         |                           |

## 4. '네크워크 연결 세부 정보'에서 IP 주소를 확인하실 수 있습니다.

| 네트워크 연결 세부 정보 |                                                                                     |                |  |  |
|---------------|-------------------------------------------------------------------------------------|----------------|--|--|
| Γ             | 네트워크 연결 세부 정보( <u>D</u> ):                                                          |                |  |  |
|               | 속성                                                                                  | 값              |  |  |
|               | 연결별 DNS 접미사<br>설명<br>물리적 주소<br>DHCP 사용                                              |                |  |  |
|               | IPv4 주소                                                                             | 10.000         |  |  |
|               | IPv4 서브넷 마스크<br>IPv4 기본 게이트웨이<br>IPv4 DNS 서버                                        |                |  |  |
|               | IPv4 WINS 서버<br>TCP/IP를 통해 NetBIOS<br>링크-로컬 IPv6 주소<br>IPv6 기본 게이트웨이<br>IPv6 DNS 서버 |                |  |  |
|               |                                                                                     |                |  |  |
|               |                                                                                     | 달기( <u>C</u> ) |  |  |